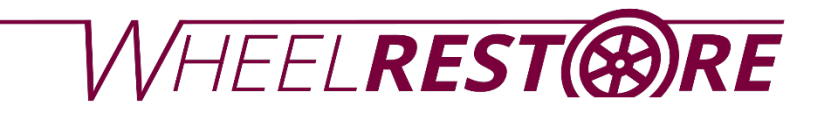

WR-DCM3

# Gebruikershandleiding

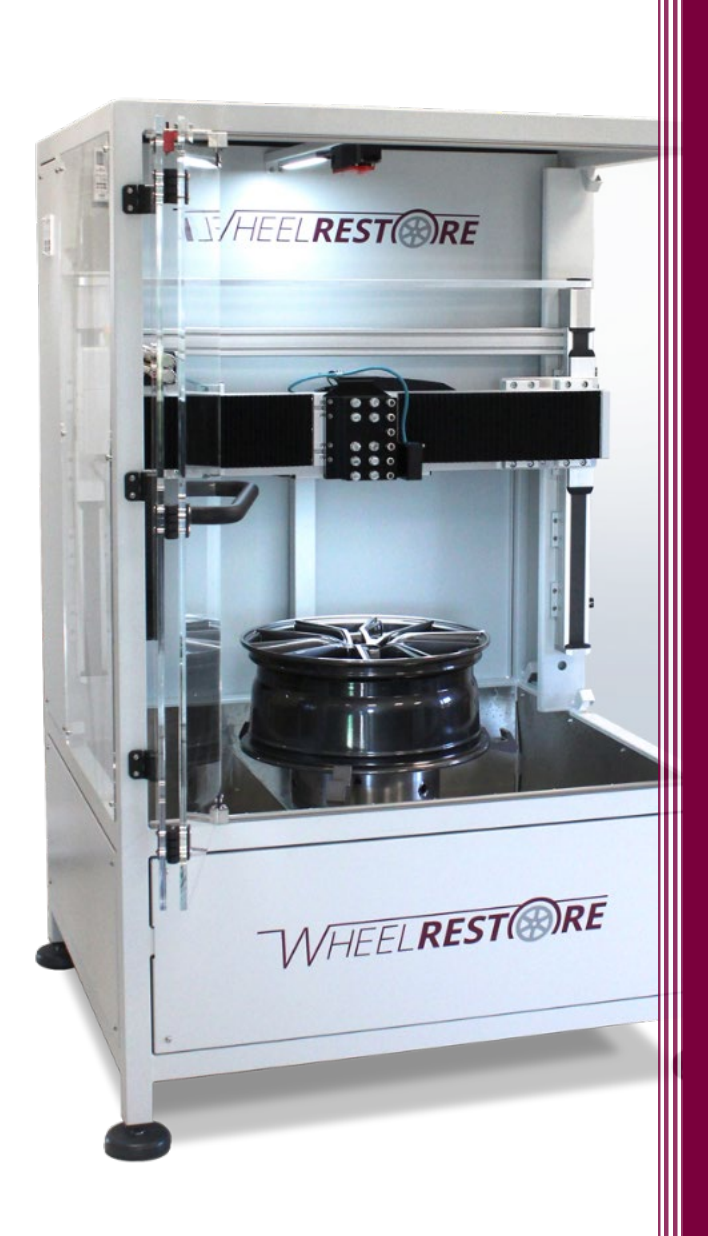

Rev. 20200921

Deze handleiding wordt gepubliceerd door:

Wheel Restore Company ApS Hobrovej 963 DK9530 Stoevring Denemarken

Tel: +45 7022 7070 E-mail: info@wheelrestore.com

Reproductie van de inhoud van deze publicatie, geheel of gedeeltelijk, is verboden in overeenstemming met de auteursrechtwetgeving zonder voorafgaande schriftelijke toestemming van Wheel Restore Company ApS. Dit geldt voor elke vorm van reproductie door middel van afdrukken, duplicatie, fotokopiëren, enz.

© Wheel Restore Company ApS, Denemarken, 2021

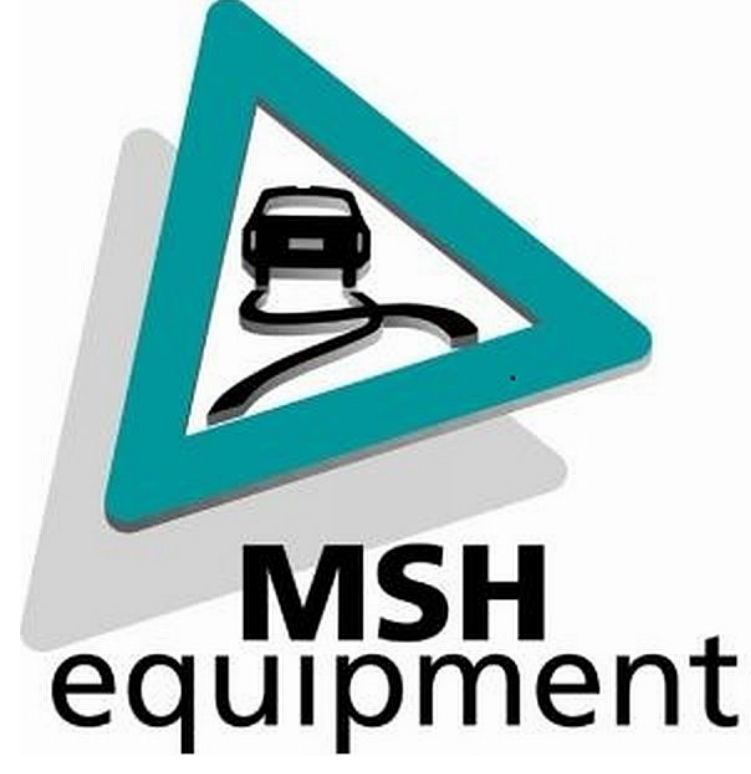

| Inhoud                                                       |                |
|--------------------------------------------------------------|----------------|
| 1 – Inleiding                                                | 43<br><i>A</i> |
| 2 – Disclaimer                                               | 43             |
|                                                              | 4              |
| 3 –Installatie/Inbedrijfstelling                             | 6              |
|                                                              | 65             |
|                                                              | 6              |
| 4 – Algemene beperking en voorbereiding op een velgreparatie | 75             |
|                                                              | 7              |
| 5 – Velgkwaliteit – Definitieve productbegeleiding           | 86             |
|                                                              | 8              |
| 6 – Bedieningsknoppen                                        |                |
|                                                              |                |
| 7 – Opstarten en initialiseren                               |                |
|                                                              |                |
| 8 – Overzicht reparatieopties                                |                |
|                                                              |                |
| 9 – Ontbramen                                                |                |
|                                                              |                |
| 10 – Start een 'New Rim'                                     | 1614<br>16     |
| 11 Due Lost Commond Dire                                     |                |
| 11 – Run Last Scanneu Rin                                    |                |
| 12 - Start een 'Saved Rim'                                   | 2924           |
|                                                              |                |
| 13 – Speciale Frees functie                                  | 25             |
|                                                              |                |
| 14 – Systeeminstelling                                       |                |
| ,                                                            |                |
| 15 – Profielmanager                                          |                |
|                                                              |                |
| 16 – Hardwareconfiguratie                                    |                |
|                                                              |                |
| 17 – Kleurthema wijzigen                                     |                |
|                                                              |                |
| 18 – Handmatige modus                                        |                |
|                                                              | 35             |
|                                                              |                |

| 19 – Alarmen                                                                                                    |                                        |
|----------------------------------------------------------------------------------------------------|----------------------------------------|
|                                                                                                    | 36                                     |
| 20 – Onderhoud                                                                                                    |                                        |
|                                                                                                    |                                        |
| 211 – Service en ondersteuning                                                                                                    |                                        |
|                                                                                                    | 36                                     |
| Naast support tickets biedt het platform een overzicht van de doorlopende service op WI<br>bestanden, taken en software-updates. Jaarlijks onderhoud kan worden aangevraagd en | R-DCM3. Dit omvat<br>ingesteld als een |
| evenement met meldingen. https://support.wheelrestore.com/                                                                                                    |                                        |
|                                                                                                    | 36                                     |
| 222– Verbruiksartikelen                                                                                                    |                                        |
|                                                                                                    | 36                                     |
| 233 – Verwijdering                                                                                                    |                                        |
|                                                                                                    | 36                                     |

## 1 – Inleiding

Beste Gebruiker

We zijn ervan overtuigd dat u met plezier met uw nieuwe WR-DCM3- wielherstelmachine zult werken.

Wij horen graag uw ervaringen met de WR-DCM3. Een paar woorden over uw ervaringen zowel- positief als negatief - zouden ons enorm helpen bij onze inspanningen om onze producten naar een nog hoger niveau te brengen.

Als u vragen heeft of aanvullende producten nodig heeft, zullen wij u helpen met verder advies.

Als u andere vragen heeft, verwijzen we naar ons Service & Support platform op <u>www.support.wheelrestore.com. Gebruik uw login die bij de eerste training wordt verstrekt.</u>

Bedankt.

## 2 – Disclaimer

## Veiligheid

#### Algemene veiligheidsnota's

LET OP: Alleen geautoriseerd en getraind personeel mag deze apparatuur bedienen. U moet altijd handelen in overeenstemming met de bedieningshandleiding, veiligheidsstickers, veiligheidsprocedures en instructies voor veilige bediening van de machine. Ongetraind personeel vormt een gevaar voor zichzelf en de machine.

BELANGRIJK: Gebruik deze machine niet voordat u alle waarschuwingen, voorzorgsmaatregelen en instructies hebt gelezen. Om het veiligheidsniveau te bereiken, mag de machine slechts door één gebruiker worden bediend.

Het is verplicht dat u een training volgt en deze handleiding grondig bestudeert voordat u de WR-DCM3 gaat gebruiken. Bij goed gebruik stelt de machine u in staat om reparaties van hoogwaardig lichtmetalen velgen uit te voeren.

LET OP: De voorbeeldprogramma's in deze handleiding zijn getest op nauwkeurigheid, maar ze dienen alleen voor illustratieve doeleinden.

De programma's definiëren geen gereedschappen, offsets of materialen.

Ze beschrijven geen werkhouding tijdens het gebruik van de machine. Werk altijd volgens de voorschriften wanneer u werkt met deze machine.

WR-DCM3 bevat gevaren van roterend werk, losgeklemde onderdelen, riemen en katrollen, hoogspanningselektriciteit en geluid. U moet altijd de veiligheidsvoorschriften volgen om het risico van persoonlijk letsel en mechanische schade te voorkomen.

Het werkgebied moet voldoende verlicht zijn om een duidelijk zicht en een veilige bediening van de machine mogelijk te maken. Dit omvat de werkgebieden van de machine voor de bediener en de gebieden die toegankelijk zijn tijdens onderhoud of reiniging. Adequate verlichting is de verantwoordelijkheid van de gebruiker.

Freesgereedschap, werkhouding en werkstuk vallen buiten het bereik en de controle van Wheel Restore ApS. Elk van deze mogelijke gevaren die ermee samenhangen (scherpe randen, overwegingen voor zwaar tillen, chemische samenstelling, enz.). Het is de verantwoordelijkheid van de gebruiker om passende maatregelen te nemen. (PBM, opleiding, ect)

Reiniging van de machine is vereist na het gebruik en voorafgaand aan onderhoud of reparatie. Veilig gebruik van deze apparatuur vereist training en vereist mogelijk gepaste persoonlijke beschermingsmiddelen en is de verantwoordelijkheid van de gebruiker.

De gebruikershandleiding is bedoeld als naslaggids en is niet de enige bron van training. Volledige training voor operators is verkrijgbaar bij geautoriseerde distributeurs

## Samenvatting van de typen bewerkingen voor wielherstelapparatuur

Wheel Restore WR-DCM3 is bedoeld voor het snijden en vormgeven van lichtmetalen velgen. Ze zijn voor algemeen gebruik en een lijst van al die materialen en soorten snijden zou nooit compleet zijn.

Al het frezen en vormgeven wordt uitgevoerd door een roterend werkstuk dat wordt bewerkt door een bijtel die in de cnc bediende arm wordt vastgehouden

Bewerkingen van Wheel Restore apparatuur zijn onderverdeeld in drie gebieden:

- Bewerkingen
- Onderhoud.
- Servicewerkzaamheden

Bewerkingen en onderhoud zijn bedoeld te worden uitgevoerd door een getrainde en gekwalificeerde gebruiker.

Deze gebruikershandleiding bevat een deel van de informatie die nodig is om de machine te bedienen. Alle andere machinebewerkingen dienen als service te worden beschouwd.

Service aan de machine mag alleen worden uitgevoerd door gekwalificeerd en getraind service personeel.

## De werking van deze machine bestaat uit:

## Machine-instellingen

De machine-instellingen worden uitgevoerd om in eerste instantie de gereedschappen, offsets en opspanningen in te stellen die nodig zijn om een zich herhalende functie uit te voeren. Dit wordt ook wel de "afdraaiopdracht" genoemd. Sommige machine-instelfuncties kunnen worden gedaan met de deur open, maar zijn ingesteld op "hold to run"

## Machine werkt in automatische modus

Automatische bediening wordt gestart met Cycle-Start en kan alleen worden uitgevoerd met de deuren gesloten.

## Het laden en lossen van wielen door de gebruiker:

Bediening laden en lossen van wielen: Het laden en lossen van wielen

gaat vooraf en volgt op een automatische handeling, dit dient te gebeuren als de deur open staat.

## Monteren en demonteren bijtel:

Gebeurt minder vaak dan bij het instellen en is vaak vereist wanneer een freesgereedschap is versleten

en moet worden vervangen..of als een ander model bijtel is vereist.

#### Onderhoud bestaat slechts uit:

#### Smeren draaiende delen

Het smeren van spindel en assen is met regelmatige tussenpozen nodig, deze zijn vaak maanden of jaren lang. Dit is een normaal onderhoud voor de gebruiker en wordt altijd gedaan vanuit een veilige positie buiten de machine . (verwijder de deksels !!)

#### De machine schoonmaken

Verwijder Afdraaiafval uit de machine na elk gebruik.

Met stoffer, stofzuiger en evt perslucht op lage druk!

Het wordt uitgevoerd met de deuren open en alle machinebewerkingen zijn gestopt door de gebruiker

#### Service bestaat uit het volgende:

#### Repareren van een machine die niet goed werkt

Elke machine die niet goed werkt, vereist service door in de fabriek opgeleid personeel. Dit is nooit een gebruikersfunctie. Het wordt niet beschouwd als onderhoud. Installatie- en onderhoudsinstructies worden apart van de handleiding verstrekt

#### Machineverplaatsing, uitpakken en installeren

Wheel Restore machines worden zo goed als klaar voor gebruik verstuurd naar een locatie van de gebruiker. Het vereist nog steeds een getrainde servicemedewerker om de installatie te voltooien. Installatie- en onderhoudsinstructies worden apart van de handleiding verstrekt.

#### Machineverpakking

Machineverpakking voor verzending vereist hetzelfde verpakkingsmateriaal dat door Wheel Restore is geleverd als de originele verzending. Na het uitpakken is een getrainde servicemonteur nodig om de installatie verder te voltooien. Verzendinstructies worden apart van de gebruikershandleiding verstrekt.

#### Buitenbedrijfstelling, ontmanteling en verwijdering

De machine wordt niet gedemonteerd voor verzending, maar kan in zijn geheel op dezelfde manier worden verplaatst als hij werd ontvangen. De machine kan worden teruggestuurd naar de distributeur van de fabrikant voor verwijdering. Richtlijn 2002/96 / EG

#### Afvoer bij het einde van de levensduur

Afvoer bij het einde van de levensduur moet voldoen aan de wet- en regelgeving in de regio waar de machine zich bevindt. Dit is een gezamenlijke verantwoordelijkheid van de eigenaar en verkoper van de machine. De risicoanalyse heeft geen betrekking op deze fase.

## 3 -Installatie/inbedrijfstelling

#### Horizontale verzending

- 1. De zending uitpakken
- 2. Monteer de meegeleverde verstelbare poten
- 3. Bij horizontale verzending ligt de machine op de zijkant op een pallet en moet deze in verticale positie worden gebracht. Een heftruck of een soortgelijk apparaat gebruiken
- 4. Videoreferentie op het serviceplatform

#### Verticale verzending

- 1. De zending uitpakken
- 2. Bij verticale verzending staat de machine rechtop op een pallet. Breng de pallet omhoog met een palletheffer of een soortgelijk apparaat
- 3. Monteer de meegeleverde verstelbare poten en verwijder de pallet.

## Opstellen van de machine

- 1. Verplaats het display naar de juiste positie. Demonteer de steun (twee M6 schroeven) en verplaats/monteer de steun in de voorbereide gaten aan de zijkant van het chassis. Verzet de display
- 2. Monteer de meegeleverde zijpanelen. (zes M6 schroeven)
- 3. Zet de machine waterpas door de machinepoten af te stellen
- 4. Sluit de machine aan op een stabiele internetverbinding, voor updates en service op afstand

## Inbedrijfstelling

De gebruiker moet een training hebben gevolgd om de machine te mogen bedienen . Nadien kan deze gebruikershandleiding worden gebruikt als naslagwerk .

## 4 – Algemene beperking en voorbereiding op een velgreparatie

- 1. Deze machine is beperkt tot reparaties van cosmetisch beschadigde lichtmetalen wielen, met een maximale diameter van 800mm. De profielmeethoogte is beperkt tot een variatie van 100mm
- 2. Reinig de velg met een zuurvrije velgreiniger en zorg ervoor dat alle remstof van binnen en buiten het wiel is verwijderd
- 3. Controleer het wiel op scheuren en deuken. Als het wiel een deuk, of scheur heeft, moet het gerepareerd worden voorafgaand aan de Diamond Cut-reparatie
- 4. Verwijder de band van de velg met behulp van een bandenmachine of druk de hiel van de band los van de velg aan beide kanten
- 5. Verwijder alle balanceergewichten, de dop van de velg en zorg er ook voor dat alle lijm is verwijderd
- 6. Controleer of het gespoten deel (gekleurd binnengedeelte) van de velg beschadigd is. Als dit het geval is, moet dit eerst worden gerepareerd voorafgaand aan de Diamond Cut- reparatie. Er kan gebruik gemaakt worden van een van onze HBC velgreparatiesystemen
- 7. Bereid het gespoten deel van de velg voor met Scotch-brite (grijs) of plaats de velg in de Wheel Blastingkast om de velg te matteren, zodat deze klaar is voor de blanke lak wanneer de Diamond Cut-reparatie voltooid is
- 8. Verwijder alle stof en vuil van het wiel met behulp van HBC E3 Wheel cleaner (deel nr. 755) en droog het met een schone doek

## 5 - Velgkwaliteit - Definitieve productbegeleiding

| Glans            | Glans                            |                                                                                                  |  |  |  |  |  |
|------------------|----------------------------------|--------------------------------------------------------------------------------------------------|--|--|--|--|--|
| Glans is afhanke | elijk van de kwaliteit van de le | egering, en het snijpunt van de bijtel die wordt gebruikt.                                       |  |  |  |  |  |
| Hoog glans       |                                  | Instellingen.<br>Feet rate/Beitelsnelheid: 0,17mm/omw<br>Spindle Speed/Snelheid velg in Rpm: 300 |  |  |  |  |  |
| Mat/Ruw          |                                  | Instellingen.<br>Feet rate/Beitelsnelheid : 0,8 mm/omw<br>Spindle Speed/Snelheid velg inRpm: 600 |  |  |  |  |  |

Een Freestip heeft een bij voorkeur toegepast freessnelheid voor de beste prestaties. Door een hogere binnensnelheid dan de buitensnelheid te hebben, krijg je een gelijk freesresultaat. Wij raden het gebruik van deze instellingen aan.

**Opmerking!** De machine heeft een bovengrens van 800 [Rpm]

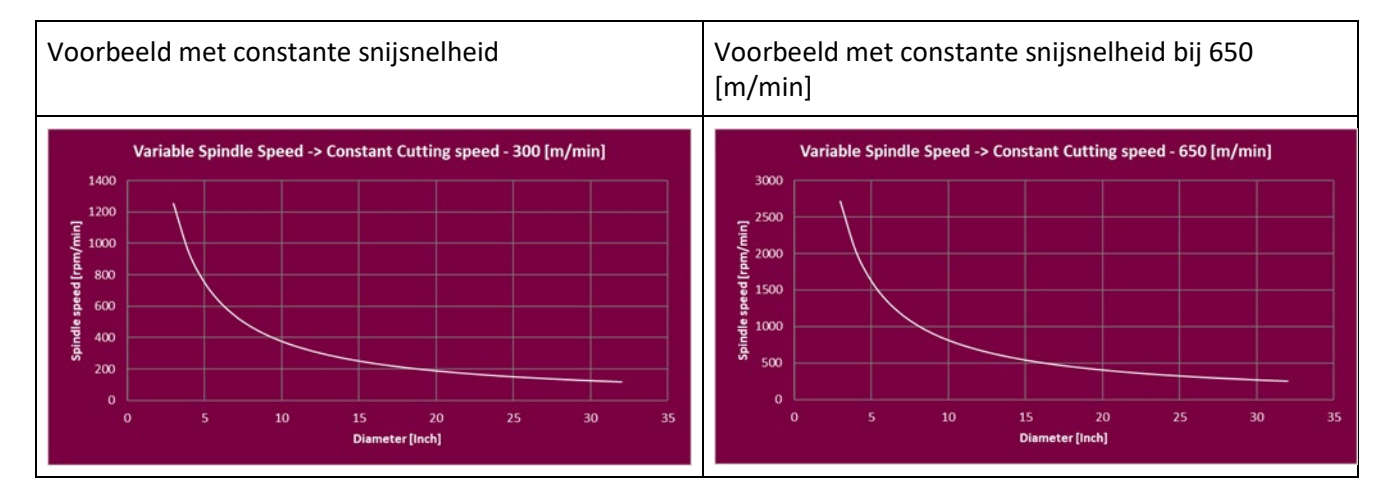

Met een constante snelheid verschilt de omtreksnelheid afhankelijk van de diameter van de velg. Dit betekent dat als de binnen- en buitensnelheid in een Freescyclus hetzelfde is, de frees snelheid variabel is.

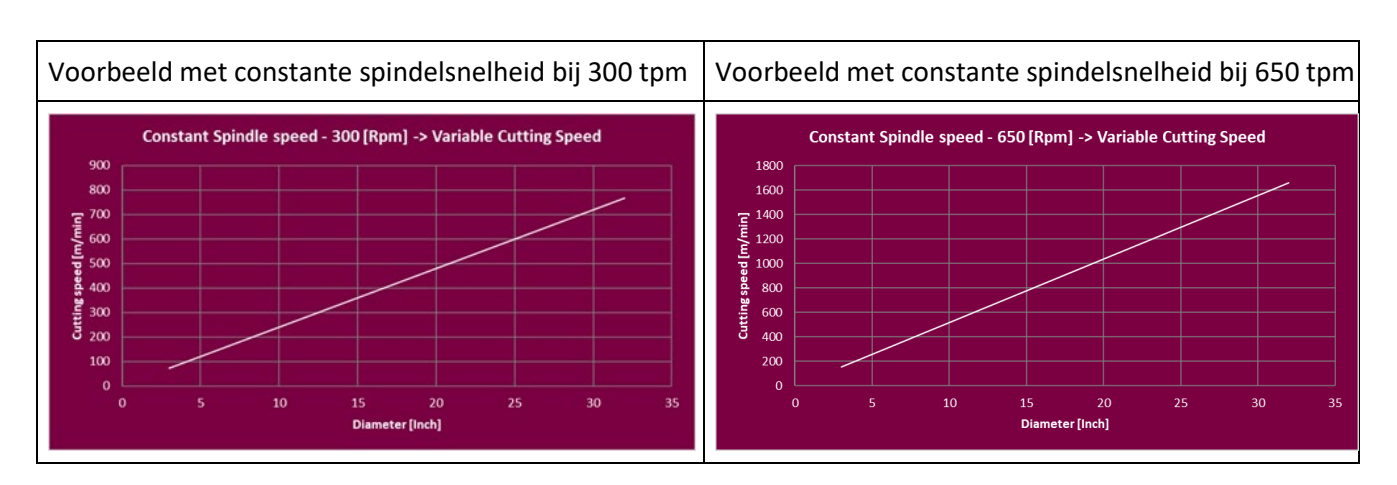

WR-DCM3 gebruikt [mm/omw] voor beitelsnelheid

In sommige gevallen wordt deze informatie gegeven in [mm/min] daarom hebben we een conversietabel gemaakt van [mm/Min.] naar [mm/omw] met een bepaalde snelheid.

| Mm   |      |      |      |      |      |      |      |      |      | Rpm  |      |      |      |      |      |      |      |      |      |
|------|------|------|------|------|------|------|------|------|------|------|------|------|------|------|------|------|------|------|------|
| Min. | 300  | 325  | 350  | 375  | 400  | 425  | 450  | 475  | 500  | 525  | 550  | 575  | 600  | 625  | 650  | 675  | 700  | 725  | 750  |
| 5    | 0,02 | 0,02 | 0,01 | 0,01 | 0,01 | 0,01 | 0,01 | 0,01 | 0,01 | 0,01 | 0,01 | 0,01 | 0,01 | 0,01 | 0,01 | 0,01 | 0,01 | 0,01 | 0,01 |
| 10   | 0,03 | 0,03 | 0,03 | 0,03 | 0,03 | 0,02 | 0,02 | 0,02 | 0,02 | 0,02 | 0,02 | 0,02 | 0,02 | 0,02 | 0,02 | 0,01 | 0,01 | 0,01 | 0,01 |
| 15   | 0,05 | 0,05 | 0,04 | 0,04 | 0,04 | 0,04 | 0,03 | 0,03 | 0,03 | 0,03 | 0,03 | 0,03 | 0,03 | 0,02 | 0,02 | 0,02 | 0,02 | 0,02 | 0,02 |
| 20   | 0,07 | 0,06 | 0,06 | 0,05 | 0,05 | 0,05 | 0,04 | 0,04 | 0,04 | 0,04 | 0,04 | 0,03 | 0,03 | 0,03 | 0,03 | 0,03 | 0,03 | 0,03 | 0,03 |
| 25   | 0,08 | 0,08 | 0,07 | 0,07 | 0,06 | 0,06 | 0,06 | 0,05 | 0,05 | 0,05 | 0,05 | 0,04 | 0,04 | 0,04 | 0,04 | 0,04 | 0,04 | 0,03 | 0,03 |
| 30   | 0,10 | 0,09 | 0,09 | 0,08 | 0,08 | 0,07 | 0,07 | 0,06 | 0,06 | 0,06 | 0,05 | 0,05 | 0,05 | 0,05 | 0,05 | 0,04 | 0,04 | 0,04 | 0,04 |
| 35   | 0,12 | 0,11 | 0,10 | 0,09 | 0,09 | 0,08 | 0,08 | 0,07 | 0,07 | 0,07 | 0,06 | 0,06 | 0,06 | 0,06 | 0,05 | 0,05 | 0,05 | 0,05 | 0,05 |
| 40   | 0,13 | 0,12 | 0,11 | 0,11 | 0,10 | 0,09 | 0,09 | 0,08 | 0,08 | 0,08 | 0,07 | 0,07 | 0,07 | 0,06 | 0,06 | 0,06 | 0,06 | 0,06 | 0,05 |
| 45   | 0,15 | 0,14 | 0,13 | 0,12 | 0,11 | 0,11 | 0,10 | 0,09 | 0,09 | 0,09 | 0,08 | 0,08 | 0,08 | 0,07 | 0,07 | 0,07 | 0,06 | 0,06 | 0,06 |
| 50   | 0,17 | 0,15 | 0,14 | 0,13 | 0,13 | 0,12 | 0,11 | 0,11 | 0,10 | 0,10 | 0,09 | 0,09 | 0,08 | 0,08 | 0,08 | 0,07 | 0,07 | 0,07 | 0,07 |
| 55   | 0,18 | 0,17 | 0,16 | 0,15 | 0,14 | 0,13 | 0,12 | 0,12 | 0,11 | 0,10 | 0,10 | 0,10 | 0,09 | 0,09 | 0,08 | 0,08 | 0,08 | 0,08 | 0,07 |
| 60   | 0,20 | 0,18 | 0,17 | 0,16 | 0,15 | 0,14 | 0,13 | 0,13 | 0,12 | 0,11 | 0,11 | 0,10 | 0,10 | 0,10 | 0,09 | 0,09 | 0,09 | 0,08 | 0,08 |
| 65   | 0,22 | 0,20 | 0,19 | 0,17 | 0,16 | 0,15 | 0,14 | 0,14 | 0,13 | 0,12 | 0,12 | 0,11 | 0,11 | 0,10 | 0,10 | 0,10 | 0,09 | 0,09 | 0,09 |
| 70   | 0,23 | 0,22 | 0,20 | 0,19 | 0,18 | 0,16 | 0,16 | 0,15 | 0,14 | 0,13 | 0,13 | 0,12 | 0,12 | 0,11 | 0,11 | 0,10 | 0,10 | 0,10 | 0,09 |
| 75   | 0,25 | 0,23 | 0,21 | 0,20 | 0,19 | 0,18 | 0,17 | 0,16 | 0,15 | 0,14 | 0,14 | 0,13 | 0,13 | 0,12 | 0,12 | 0,11 | 0,11 | 0,10 | 0,10 |
| 80   | 0,27 | 0,25 | 0,23 | 0,21 | 0,20 | 0,19 | 0,18 | 0,17 | 0,16 | 0,15 | 0,15 | 0,14 | 0,13 | 0,13 | 0,12 | 0,12 | 0,11 | 0,11 | 0,11 |
| 85   | 0,28 | 0,26 | 0,24 | 0,23 | 0,21 | 0,20 | 0,19 | 0,18 | 0,17 | 0,16 | 0,15 | 0,15 | 0,14 | 0,14 | 0,13 | 0,13 | 0,12 | 0,12 | 0,11 |
| 90   | 0,30 | 0,28 | 0,26 | 0,24 | 0,23 | 0,21 | 0,20 | 0,19 | 0,18 | 0,17 | 0,16 | 0,16 | 0,15 | 0,14 | 0,14 | 0,13 | 0,13 | 0,12 | 0,12 |
| 95   | 0,32 | 0,29 | 0,27 | 0,25 | 0,24 | 0,22 | 0,21 | 0,20 | 0,19 | 0,18 | 0,17 | 0,17 | 0,16 | 0,15 | 0,15 | 0,14 | 0,14 | 0,13 | 0,13 |
| 100  | 0,33 | 0,31 | 0,29 | 0,27 | 0,25 | 0,24 | 0,22 | 0,21 | 0,20 | 0,19 | 0,18 | 0,17 | 0,17 | 0,16 | 0,15 | 0,15 | 0,14 | 0,14 | 0,13 |
| 105  | 0,35 | 0,32 | 0,30 | 0,28 | 0,26 | 0,25 | 0,23 | 0,22 | 0,21 | 0,20 | 0,19 | 0,18 | 0,18 | 0,17 | 0,16 | 0,16 | 0,15 | 0,14 | 0,14 |
| 110  | 0,37 | 0,34 | 0,31 | 0,29 | 0,28 | 0,26 | 0,24 | 0,23 | 0,22 | 0,21 | 0,20 | 0,19 | 0,18 | 0,18 | 0,17 | 0,16 | 0,16 | 0,15 | 0,15 |
| 115  | 0,38 | 0,35 | 0,33 | 0,31 | 0,29 | 0,27 | 0,26 | 0,24 | 0,23 | 0,22 | 0,21 | 0,20 | 0,19 | 0,18 | 0,18 | 0,17 | 0,16 | 0,16 | 0,15 |
| 120  | 0,40 | 0,37 | 0,34 | 0,32 | 0,30 | 0,28 | 0,27 | 0,25 | 0,24 | 0,23 | 0,22 | 0,21 | 0,20 | 0,19 | 0,18 | 0,18 | 0,17 | 0,17 | 0,16 |
| 125  | 0,42 | 0,38 | 0,36 | 0,33 | 0,31 | 0,29 | 0,28 | 0,26 | 0,25 | 0,24 | 0,23 | 0,22 | 0,21 | 0,20 | 0,19 | 0,19 | 0,18 | 0,17 | 0,17 |
| 130  | 0,43 | 0,40 | 0,37 | 0,35 | 0,33 | 0,31 | 0,29 | 0,27 | 0,26 | 0,25 | 0,24 | 0,23 | 0,22 | 0,21 | 0,20 | 0,19 | 0,19 | 0,18 | 0,17 |
| 135  | 0,45 | 0,42 | 0,39 | 0,36 | 0,34 | 0,32 | 0,30 | 0,28 | 0,27 | 0,26 | 0,25 | 0,23 | 0,23 | 0,22 | 0,21 | 0,20 | 0,19 | 0,19 | 0,18 |
| 140  | 0,47 | 0,43 | 0,40 | 0,37 | 0,35 | 0,33 | 0,31 | 0,29 | 0,28 | 0,27 | 0,25 | 0,24 | 0,23 | 0,22 | 0,22 | 0,21 | 0,20 | 0,19 | 0,19 |
| 145  | 0,48 | 0,45 | 0,41 | 0,39 | 0,36 | 0,34 | 0,32 | 0,31 | 0,29 | 0,28 | 0,26 | 0,25 | 0,24 | 0,23 | 0,22 | 0,21 | 0,21 | 0,20 | 0,19 |
| 150  | 0,50 | 0,46 | 0,43 | 0,40 | 0,38 | 0,35 | 0,33 | 0,32 | 0,30 | 0,29 | 0,27 | 0,26 | 0,25 | 0,24 | 0,23 | 0,22 | 0,21 | 0,21 | 0,20 |
| 155  | 0,52 | 0,48 | 0,44 | 0,41 | 0,39 | 0,36 | 0,34 | 0,33 | 0,31 | 0,30 | 0,28 | 0,27 | 0,26 | 0,25 | 0,24 | 0,23 | 0,22 | 0,21 | 0,21 |
| 160  | 0,53 | 0,49 | 0,46 | 0,43 | 0,40 | 0,38 | 0,36 | 0,34 | 0,32 | 0,30 | 0,29 | 0,28 | 0,27 | 0,26 | 0,25 | 0,24 | 0,23 | 0,22 | 0,21 |
| 165  | 0,55 | 0,51 | 0,47 | 0,44 | 0,41 | 0,39 | 0,37 | 0,35 | 0,33 | 0,31 | 0,30 | 0,29 | 0,28 | 0,26 | 0,25 | 0,24 | 0,24 | 0,23 | 0,22 |
| 170  | 0,57 | 0,52 | 0,49 | 0,45 | 0,43 | 0,40 | 0,38 | 0,36 | 0,34 | 0,32 | 0,31 | 0,30 | 0,28 | 0,27 | 0,26 | 0,25 | 0,24 | 0,23 | 0,23 |
| 175  | 0,58 | 0,54 | 0,50 | 0,47 | 0,44 | 0,41 | 0,39 | 0,37 | 0,35 | 0,33 | 0,32 | 0,30 | 0,29 | 0,28 | 0,27 | 0,26 | 0,25 | 0,24 | 0,23 |
| 180  | 0,60 | 0,55 | 0,51 | 0,48 | 0,45 | 0,42 | 0,40 | 0,38 | 0,36 | 0,34 | 0,33 | 0,31 | 0,30 | 0,29 | 0,28 | 0,27 | 0,26 | 0,25 | 0,24 |
| 185  | 0,62 | 0,57 | 0,53 | 0,49 | 0,46 | 0,44 | 0,41 | 0,39 | 0,37 | 0,35 | 0,34 | 0,32 | 0,31 | 0,30 | 0,28 | 0,27 | 0,26 | 0,26 | 0,25 |
| 190  | 0,63 | 0,58 | 0,54 | 0,51 | 0,48 | 0,45 | 0,42 | 0,40 | 0,38 | 0,36 | 0,35 | 0,33 | 0,32 | 0,30 | 0,29 | 0,28 | 0,27 | 0,26 | 0,25 |
| 195  | 0,65 | 0,60 | 0,56 | 0,52 | 0,49 | 0,46 | 0,43 | 0,41 | 0,39 | 0,37 | 0,35 | 0,34 | 0,33 | 0,31 | 0,30 | 0,29 | 0,28 | 0,27 | 0,26 |
| 200  | 0,67 | 0,62 | 0,57 | 0,53 | 0,50 | 0,47 | 0,44 | 0,42 | 0,40 | 0,38 | 0,36 | 0,35 | 0,33 | 0,32 | 0,31 | 0,30 | 0,29 | 0,28 | 0,27 |

## Beitelhouder selectie:

Het selecteren van de juiste beitelhouder is cruciaal en noodzakelijk voor het behalen van de beste resultaten.

#### Beitelhouder selectie

Center beitelhouder wordt meestal gebruikt voor relatief vlakke profielen zonder hoge randen of scherpe hoeken

Linker beitelhouder wordt gebruikt voor complexere wielprofielen met verhoogde buitenkant Rechter beitelhouder wordt gebruikt voor holle wiel profielen waar het midden dieper is dan de buitenkant . **Zorg ervoor dat de beitelhouder nooit het profiel van het wiel raakt terwijl de machine in werking is.** 

| Center                                |  | Links                          | Rechts                                         |  |
|---------------------------------------|--|--------------------------------|------------------------------------------------|--|
| Meest voorkomende/vlakke<br>profielen |  | Complexe wielen/hoge profielen | Holle wielen/Hoge profielen/Hoge<br>buitenrand |  |
|                                       |  | Ø                              |                                                |  |
|                                       |  |                                |                                                |  |

#### Profielmeting

Maximale meetdiepte is 100mm. Het bereik van de laser is 100mm. Plaats de sensor in het midden van de detectiebereik op +/- 50mm van de velg.

Bedieningsgebied: LED moet groen zijn om in een geldig bereik te zijn

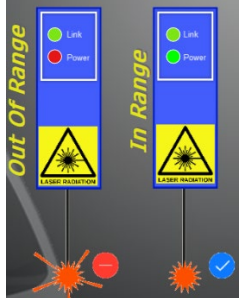

ICON toont meetgebied. Lasertapepunt nr. WM806 gebruiken om profiel te scannen Reiniging van de laserbeschermkap

Gebruik van de beschermingslimiet:

Tijdens het freesproces moet de beschermkap onder de laser worden gemonteerd. De gebruiker bevestigt dit voordat freesproces begint.

## 6 – Bedieningsknoppen

|               |                   | Onder het display is er een set knoppen<br>Display verwijst naar deze knoppen, wanneer<br>gevraagd op het scherm.                                                                                                    |
|---------------|-------------------|----------------------------------------------------------------------------------------------------|
|               | Noodstop          | Wanneer erop gedrukt wordt stopt de machine<br>onmiddellijk. De motoren komen in een vrije loop<br>en de veiligheidsdeur wordt niet vrijgegeven<br>voordat de spilmotor stopt met draaien.                                                      |
| o             | Opnieuw instellen | Constante lichtveiligheidsfunctie geactiveerd.<br>Knipperend wachtend op gebruiker, druk op de<br>knop om te resetten.                                                                                                    |
| \$2<br>*<br>* | Keuzeschakelaar   | De stand van de keuzeschakelaar hangt af van de<br>modus waarin de machine werkt. Het display geeft<br>aan welke stand moet worden geselecteerd.<br>Schakelen tijdens het gebruik leidt tot een<br>veiligheidsfout en kan het wiel beschadigen. |
| ډᠿ            | Joystick          | Joystick beweegt X- en Z-as, omhoog/omlaag –<br>links/rechts                                                                                                    |

# 7 – Opstarten en initialiseren

| 7.1 | WHEELREST () RE<br>Tap screen to start | Bij het inschakelen van de stroom en na bepaalde<br>alarmomstandigheden, zal de machine een<br>routinecheck voor de assen uitvoeren.<br>Tik op het scherm om te starten, de machine zal dan de<br>stappen uitvoeren die zijn beschreven in stap 7.2 – 7,5 |
|-----|----------------------------------------|----------------------------------------------------------------------------------------------------|
| 7.2 | Initializing Motion System             | Het initialiseren van servo-assen.                                                                                                    |
| 7.3 | WHEELREST®RE<br>Homing Z Axis          | Z-as initialiseren<br>Check Omhoog/Omlaag beweging                                                                                                    |
| 7.4 | WHEELREST®RE<br>Homing X Axis          | X-as initialiseren<br>check Links / Rechts beweging.                                                                                                    |
| 7.5 | WHEELREST®RE                           | Initialiserende assen voltooid<br>Machine beweegt naar laadpositie.                                                                                                    |

## 8 - Overzicht van reparatieopties

| 8.1 | Start a 'New Rim'                         | Zodra de machine is geïnitialiseerd, zal dit scherm<br>verschijnen, ook wel aangeduid als hoofdscherm.<br>De machine is klaar voor het repareren van velgen.<br>Als de machine langer dan 1 uur niet wordt gebruikt,<br>schakelt het licht automatisch uit. Zodra u een van de<br>"knoppen" op het scherm aanraakt, gaat het licht weer<br>aan.<br>Er zijn vier selecties beschikbaar. Deze worden<br>beschreven in stap 8.2 – 8,5 hieronder. |
|-----|-------------------------------------------|----------------------------------------------------------------------------------------------------|
| 8.2 | Start Deburring Mode<br>Start a 'New Rim' | Op het hoofdscherm.<br>Selecteer<br>"Start Deburring Mode /<br>"Start ontbramen modus"<br>Als u een velg hebt waar de randen van moeten<br>worden bewerkt, bijvoorbeeld met behulp van een<br>carrosserie vijl of schuurblokje<br>Verdere beschrijving in de secties 4, 5 en 9                                                                                                    |
| 8.3 | Start Deburring Mode<br>Start a 'New Rim' | Op het hoofdscherm.<br>Selecteer<br>"Start een 'New Rim'"<br>Als u aan een velg begint die nog niet eerder is<br>gescanned<br>Verdere beschrijving in de secties 4, 5 en 10                                                                                                    |
| 8.4 | Start a 'New Rim'                         | Op het hoofdscherm.<br>Selecteer<br>"Run Last Scanned Rim"<br>"Start laatst gescande velg"<br>Als je bijvoorbeeld vier velgen hebt en de eerste velg is<br>verwerkt.<br>Verdere beschrijving in de punten 4, 5 en 11                                                                                                    |
| 8.5 | Start Deburring Mode<br>Start a 'New Rim' | Op het hoofdscherm.<br>Selecteer<br>"Start een 'Saved Rim'"<br>Als je een velg hebt opgeslagen.<br>En je wilt een zelfde velg afdraaien<br>Verdere beschrijving in de punten 4, 5 en 12                                                                                                    |

## 9 – Ontbramen

| 9.1 | Start a 'New Rim'                                                                                                    | Op het hoofdscherm.<br>Selecteer<br>"Start Deburring mode" Ga naar stap 9.2                                                                                                    |
|-----|----------------------------------------------------------------------------------------------------|----------------------------------------------------------------------------------------------------|
| 9.2 | Set Selector To "SLS"                                                                                                    | Zo niet Selector in pos." SLS" een scherm wordt gevraagd,<br>totdat selector is ingesteld op "SLS".<br>Anders blijven stap 9.3                                                                                                    |
| 9.3 | Plate Mode<br>Deburring Mode<br>Spindle gerd<br>Spindle gerd<br>Spindle Torque<br>Spindle Torque<br>Spindle Torque<br>Spindle Torque<br>Spindle Torque<br>Spindle Torque<br>Spindle Torque<br>Spindle Torque<br>Spindle Torque<br>Spindle Torque | De ontbraam modus kan de gebruiker selecteren om het wiel<br>te draaien in een veilige beperkte snelheid met de deur open,<br>waardoor hij de randen handmatig kan bewerken Druk op<br>het voetpedaal en het wiel begint te draaien. Houd de<br>carrosserie vijl voorzichtig tegen de rand van de velg en<br>beweeg deze over de rand, zodat u de randen gelijkmatig<br>aanraakt en de diepste beschadigingen verwijderd . Bij het<br>loslaten van het voetpedaal stopt het wiel met draaien, zodat<br>de gebruiker de velg op de resterende beschadigingen kan<br>controleren.<br>Herhaal het proces totdat een bevredigend resultaat is<br>bereikt.<br>"Exit Ontbramen-modus" Ga naar stap 9.1 of sectie 8 |

## 10 - Start een 'New Rim'

| 10.1 | Start a 'New Rim'                                                                                                    | Op het hoofdscherm.<br>Selecteer<br>"Start een 'NewRim'Ga naar stap 10.2                                                                                                    |
|------|----------------------------------------------------------------------------------------------------|----------------------------------------------------------------------------------------------------|
| 10.2 | <page-header><image/><image/><section-header><section-header><section-header><section-header><section-header><section-header><section-header></section-header></section-header></section-header></section-header></section-header></section-header></section-header></page-header> | Gebruiker accepteerd disclaimer en wachten op<br>acceptatie.<br>"Disclaimer accepteren" Ga naar stap 10.3<br>"Afbreken" Ga naar stap 10.1 of sectie 8                                                                                                    |
| 10.3 | Rim Fastened and<br>centercap Removed?<br>Confirm Rim Fixed<br>and Center Cap removed<br>Abort                                                                                                    | Gebruiker controleerd of de center cap is verwijderd en<br>het wiel is correct gemonteerd en wachten op bevestiging.<br>"Bevestig Velg fixed en Center Cap verwijderd" Ga naar<br>stap 10.4<br>"Afbreken" Ga naar stap 10.1 of sectie 8                                                                                                    |
| 10.4 | Set Selector To "SLS"                                                                                                    | Zo niet Selector in pos." SLS" een scherm wordt<br>gevraagd, totdat selector is ingesteld op "SLS".<br>Anders blijven stap 10.5                                                                                                    |
| 10.5 | WHEELREST(@)RE                                                                                                    | Spin Test scherm. Voor het testen van de velg is de velg<br>recht en niet krom?. Sluit de deur, druk op de resetknop<br>en druk op het voetpedaal. Eenmaal op volle snelheid<br>laat u het voetpedaal los en controleert u de velg visueel.<br>Als het wiel slingerd of een hoogte slag heeft probeer<br>dan de velg van de klem los te maken, draai hem<br>ongeveer 5 cm en bevestig het opnieuw met behulp van<br>het T-gereedschap. Herhaal dit totdat de velg goed<br>draait. Als de velg niet op de juiste manier kan worden<br>bevestigd, moet deze eerst gericht worden Anders kan<br>geen herstel plaatsvinden. |

Handleiding Nederlands

|       |                                                                                                    | " Abort/Afbreken" Ga naar stap 10.1 of sectie 8                                                                                                    |
|-------|----------------------------------------------------------------------------------------------------|----------------------------------------------------------------------------------------------------|
|       |                                                                                                    |                                                                                                    |
| 10.6  | Set Selector to "Saystick"                                                                                                    | Zo niet Selector in pos." Joystick" een scherm wordt<br>gevraagd, totdat selector is ingesteld op "Joystick".<br>Anders blijven stap 10.7.                                                                                                    |
| 10.7  | Image: Construction       Image: Construction         Image: Construction       Image: Construction         Image: Construction       Image: Construction <td>Breng de lasertape aan op het oppervlak dat moet<br/>worden gescanned . Zorg ervoor dat deze op een<br/>onbeschadigd gedeelte wordt aangebracht.Ook moet de<br/>tape goed worden aangedrukt en er mogen geen ribbels<br/>of luchtbellen ontstaan.<br/>Druk op voetpedaal en beweeg assen met joystick naar<br/>beneden totdat het rode licht (power) groen wordt.<br/>Afstand aangegeven op het scherm is ongeveer 30-<br/>40mm. Zorg ervoor dat de freestip de velg niet ergens<br/>raakt als je de velg ronddraaid<br/>Scan bereik van de laser is maximaal 100mm, daarom<br/>rekening houden met het profiel hoogte, en zorg ervoor<br/>dat de sensor geplaatst wordt binnen dit gebied.<br/>Beweeg laser naar de start positie en bevestig het.<br/><b>Opmerking</b> Startpositie is altijd het meest binnenste<br/>gedeelte vanuit het midden gezien van het<br/>diamantslijpeneffect.<br/>'Startpositie bevestigen' Ga naar stap 10.8<br/>"Back" Ga naar stap 10.4<br/>"Afbreken" Ga naar stap 10.1 of sectie 8<br/>[?] Ga naar stap 10.7a</td> | Breng de lasertape aan op het oppervlak dat moet<br>worden gescanned . Zorg ervoor dat deze op een<br>onbeschadigd gedeelte wordt aangebracht.Ook moet de<br>tape goed worden aangedrukt en er mogen geen ribbels<br>of luchtbellen ontstaan.<br>Druk op voetpedaal en beweeg assen met joystick naar<br>beneden totdat het rode licht (power) groen wordt.<br>Afstand aangegeven op het scherm is ongeveer 30-<br>40mm. Zorg ervoor dat de freestip de velg niet ergens<br>raakt als je de velg ronddraaid<br>Scan bereik van de laser is maximaal 100mm, daarom<br>rekening houden met het profiel hoogte, en zorg ervoor<br>dat de sensor geplaatst wordt binnen dit gebied.<br>Beweeg laser naar de start positie en bevestig het.<br><b>Opmerking</b> Startpositie is altijd het meest binnenste<br>gedeelte vanuit het midden gezien van het<br>diamantslijpeneffect.<br>'Startpositie bevestigen' Ga naar stap 10.8<br>"Back" Ga naar stap 10.4<br>"Afbreken" Ga naar stap 10.1 of sectie 8<br>[?] Ga naar stap 10.7a |
| 10,7a | Nove the laser to start position<br>Nove the laser to start position<br>Nove the laser to start position<br>Nove the laser to start position<br>Novement, With Dollar Clased<br>Novement, With Dollar Clased                                                                                                    | Instructies hoe te werken onder bepaalde conditie`s.<br>"Exit" Ga naar stap 10.7                                                                                                    |

| 10.8  | WHEELREST®RE<br>Move Joystick to the right to Probe,<br>*<br>*<br>*<br>Confirm Probing Finished ? Back Abort | Schrijf de grafische curve, terwijl de gebruiker scanned<br>van links naar rechts.<br><b>Opmerking</b> Joystick mag alleen naar rechts, van het<br>midden en uit worden verplaatst<br>Zorg ervoor dat de laser stip altijd op de lasertape blijft!<br>Zodra u het eindpunt (meest buitenste rand) van de velg<br>hebt bereikt. Markeer het eindpunt met een fijne pen of<br>stift en bevestig profiel scannen voltooid. |
|-------|----------------------------------------------------------------------------------------------------|----------------------------------------------------------------------------------------------------|
|       |                                                                                                    | Als u merkt dat de blauwe lijn niet volgens het profiel<br>van de velg is en hoge of lage punten vertoont tijdens of<br>na het scannen, start u het scan proces opnieuw op stap<br>10. 7.                                                                                                    |
|       |                                                                                                    | "Confirm probing Finished<br>"'Bevestig profiel scannen voltooid" Ga naar stap 10.9<br>"Back" Ga naar stap 10.7<br>"Abort/Afbreken" Ga naar stap 10.1 of sectie 8                                                                                                    |
| 10.9  | WHEEL REST®RE<br>Peak OF Shipe Detected                                                                      | Zodra gescanned profiel bevestigd, systeem<br>controleert op hoge en Lage punten in het profiel.<br>Als een hoog of laag punt gedetecteerd wordt zal<br>dit scherm verschijnen.<br>Instellingen voor hoog of laag punt is standaard<br>0,2 en 1,5. Dit kan worden gewijzigd in technische<br>instellingen                                                                                                    |
|       | Ignore Warning Back Abort                                                                                    | "Negeer waarschuwing". Als hoog of laag punt aanvaardbaar is Ga naar stap 10. 10.                                                                                                    |
|       |                                                                                                    | "Back" Ga naar stap 10.7<br>"Abort/Afbreken" Ga naar stap 10.1 of sectie 8                                                                                                    |
|       |                                                                                                    | Profiel bevestigen<br>"Bevestig profiel". Als profiel acceptabel is Ga naar<br>stap 10.11                                                                                                    |
| 10.10 | Confirm Profile Back Abort                                                                                   | "Back" Ga naar stap 10.7<br>"Afbreken" Ga naar stap 10.1 of sectie 8                                                                                                    |

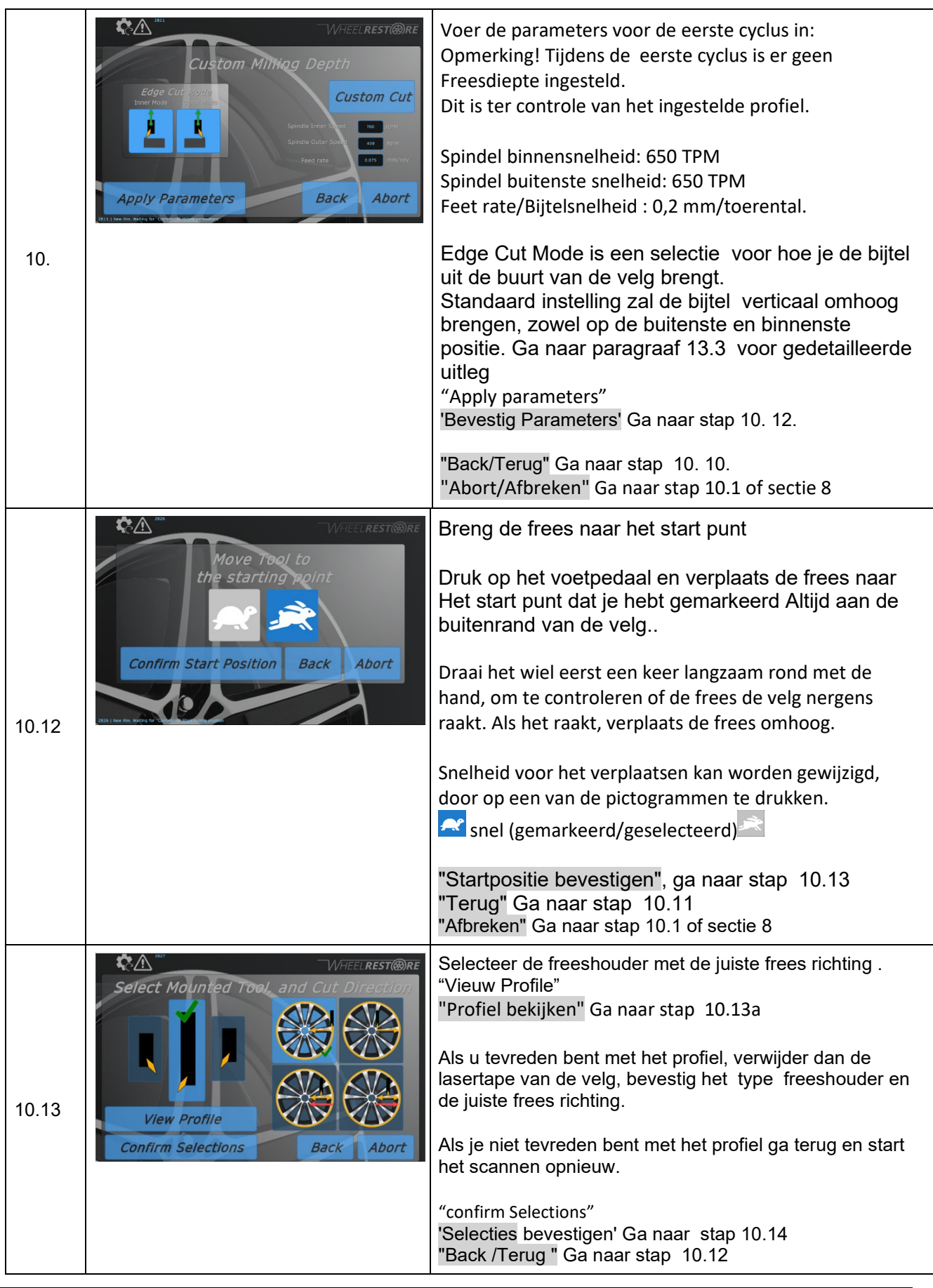

Handleiding Nederlands

| "Al | Abort/Afbreken" Ga naar stap 10.1 of sectie 8 |
|-----|-----------------------------------------------|
|-----|-----------------------------------------------|

| 10.13<br>a | Probe Result WHEELREST®RE                                                        | <ul> <li>Profiel weergeven toont 2 lijnen:</li> <li>Blauwe lijn is het profiel gemeten door de laser.</li> <li>Rode lijn toont het profiel zoals het zal worden afgedraaid .</li> <li>Controleer de 2 lijnen en check of er geen hoge of lage punten zijn. U kunt in en uitzoomen door op de + of – te klikken. U kunt het profiel verplaatsen door op de pijlen te klikken.</li> <li>"bekijken wijzigen" Schakel tussen de gescande lijn en de frees lijn tussen boven elkaar en over elkaar .</li> </ul> |
|------------|----------------------------------------------------------------------------------|----------------------------------------------------------------------------------------------------|
| 10.14      | Set Selector to 'Wormal''                                                        | Als de schakelaar niet in pos. "Normaal" is, wordt<br>dit op het scherm weergegeven, totdat de<br>schakelaar is ingesteld op 'Normaal'.<br>Anders blijven stap 10.15                                                                                                    |
| 10.15      | Sensor Cover Mounted?<br>Sensor Cover Mounted?<br>Confirm Cover Mounted<br>Abort | Is de Sensor Afdekking gemonteerd?<br>"Bevestig Afdekking gemonteerd" Ga naar stap 10.16<br>" Abort/Afbreken" Ga naar stap 10.1 of sectie 8                                                                                                    |
| 10.16      | Close Door and Press "Reset"                                                     | Als de deur niet gesloten is, wordt een scherm getoond,<br>totdat de deur is gesloten en "reset wordt ingedrukt.<br>Anders blijven stap 10.17                                                                                                    |
| 10.17      | WHEELREST®RE<br>Ready for milling<br>Start Milling Back Abort                    | Klaar voor afdraaien?<br>U bent nu klaar voor de eerste afdraai cyclus.<br>"Start Afdraaien" Ga naar stap 10.18<br>"Back/Terug" Ga naar stap 10.13<br>"Abort/Afbreken" Ga naar stap 10.1 of sectie 8                                                                                                    |

| 10.18 | WHEELREST®RE<br>WHEELREST®RE<br>Initializing Motion System<br>Realized<br>Boot Milling<br>Boot Milling | Controleerd bewegend systeem.<br>In geval van onregelmatigheden<br>"Afbreken Afdraaien" Ga naar stap 10.32                                                                                                    |
|-------|----------------------------------------------------------------------------------------------------|----------------------------------------------------------------------------------------------------|
| 10.19 | South Starting Spindle<br>Ref Spindle<br>South Start Milling                                           | Start spindel.<br>Tijdens het starten van de as.<br>In geval van onregelmatigheden<br>"Afbreken Frezen" Ga naar stap 10.32                                                                                                    |
| 10.20 | Spindle Speed<br>Abort Milling<br>Not Prove May a party of                                             | <ul> <li>Tijdens afdraaien in uitvoering.</li> <li>In geval van onregelmatigheden</li> <li>"Afbreken Afdraaien" Ga naar stap 10.32</li> <li>Als u verwijderd materiaal wilt bijhouden, drukt u op dit pictogram wanneer de freespunt materiaal begint te verwijderen</li> </ul> |
| 10.21 | Retracting tool                                                                                        | Freesarm intrekken.<br>Wanneer de cyclus klaar is met frezen feesarm zal<br>worden ingetrokken.<br>In geval van onregelmatigheden<br>"Afbreken Afdraaien" Ga naar stap 10.32                                                                                                    |

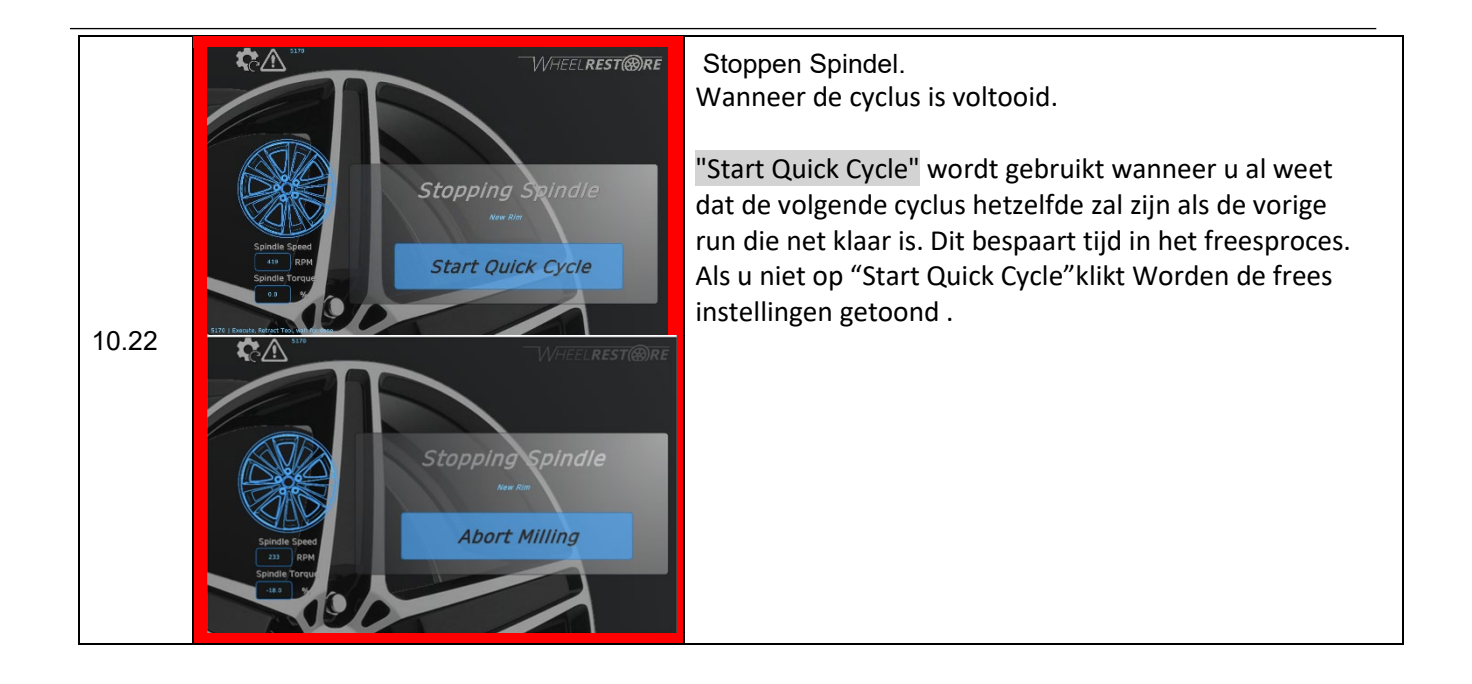

| 10.23 | Stat       WHEELREST (%)RE         Stat       Stat       Remove Mones         Stat       Remove Mones       Remove Mones         Stat       Remove Speed       Remove Mones         Stat       Nettername       Remove Mones         Stat       Nettername       Remove Mones         Stat       Nettername       Remove Mones         Stat       Nettername       Remove Mones         Stat       Nettername       Remove Mones         Stat       Nettername       Remove Mones         Stat       Nettername       Remove Mones         Stat       Nettername       Remove Mones         Stat       Nettername       Remove Mones         Stat       Nettername       Remove Mones         Stat       Nettername       Remove Mones         Stat       Nettername       Remove Mones         Stat       Nettername       Remove Mones         Stat       Nettername       Remove Mones         Nettername       Remove Mones       Remove Mones         Nettername       Remove Mones       Remove Mones         Nettername       Remove Mones       Remove Mones       Remove Mones         Netterna       Remove Mone | Cyclus voltooid.<br>Na elke cyclus kunnen parameters worden aangepast<br>totdat de vereiste afwerking is bereikt.<br>De gebruiker moet de parameters wijzigen:<br>Tool cut depth/Frees diepte bijtel:<br>min. 0,07 mm - max. 0,25 mm per cyclus<br>Tension/Feet-rate/Bijtel snelheid op de as. Afhankelijk<br>van de vereiste afwerking tussen:<br>0,1 mm/toerentoer tot 0,5 mm/toeren<br>Spindel binnen snelheid, afhankelijk van de vereiste<br>afwerking:<br>min. 300 RPM - max. 800 RPM<br>Spindel buiten snelheid, afhankelijk van de vereiste<br>afwerking:<br>min. 300 RPM - max. 800 RPM<br>Spindel buiten snelheid, afhankelijk van de vereiste<br>afwerking:<br>min. 300 RPM - max. 800 RPM<br>X-asverschuiving/Offset wordt gebruikt voor<br>compensatie, als de startpositie voor laser- en<br>snijgereedschap verschilt. Zoals illustratie aangeeft, is<br>het de frees tip die in de richting X beweegt.<br>Zodra de vereiste afwerking is bereikt.<br>"Start volgende cyclus" Ga naar stap 10.24<br>"Einde Afdraaien". Ga naar stap 10.26 |
|-------|----------------------------------------------------------------------------------------------------|----------------------------------------------------------------------------------------------------|
| 10.24 | Close Door and Press "Reset"                                                                                                    | Als de deur niet gesloten is, wordt een scherm getoond,<br>totdat de deur is gesloten en "reset wordt ingedrukt.<br>Anders blijven stap 10.25                                                                                                    |
| 10.25 | WHEELREST®RE<br>itializing Motion System<br>Review<br>Abort Milling<br>Seried Torse                                                                                                    | Het controleren van bewegingssysteem.<br>Ga naar stap 10.<br>"Afbreken Afdraaien" Ga naar stap 10.19                                                                                                    |

| 10.26 | VHEELREST®RE<br>Save Rim?<br>Yes No | Bewaar profiel velg?<br>"Ja" Ga naar stap 10.27<br>"Nee" Ga naar stap 10.31 |
|-------|-------------------------------------|-----------------------------------------------------------------------------|
|       |                                     |                                                                             |

| 10.27 | Cancel                                  | Vul bestand/velg naam in<br>Klik op de tekst 'nieuwe velg' en voer de bestandsnaam<br>in.<br>b.v. "Volvo P60-18-10 [OtI]"<br>'Opslaan' Ga naar stap 10.28<br>'Annuleren' Ga naar stap 10.31 |
|-------|-----------------------------------------|----------------------------------------------------------------------------------------------------|
| 10.28 | Saving Profile                          | Snel opslaan profiel.<br>Tijdens het opslaan.<br>Zie stap 10.29 als er een fout optreedt tijdens het<br>opslaan<br>Ga anders naar stap 10.30                                                |
| 10.29 | Profile save error<br>Retry?<br>Yes No  | Fout tijdens opslaan, Opnieuw proberen?<br>"Ja" Ga naar stap 10.26<br>"Nee" Ga naar stap 10.31                                                                                              |
| 10.30 | Profile Saved,<br>Repeat Rim?<br>Yes No | Profiel opgeslagen, Herhaal velg?<br>"Ja" Ga naar stap 10.2 (Ook mogelijk vanaf het<br>hoofdscherm)<br>"Nee" Ga naar stap 10.1 of sectie 8                                                  |

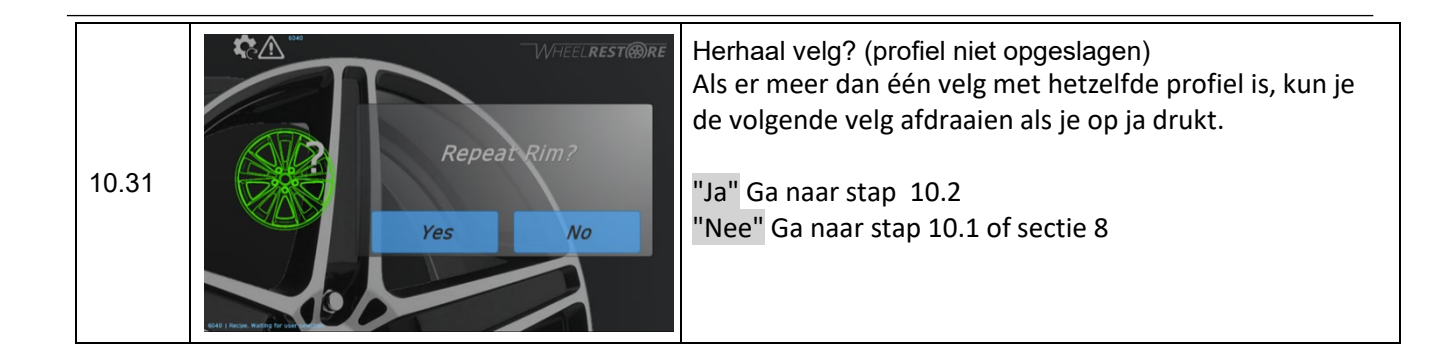

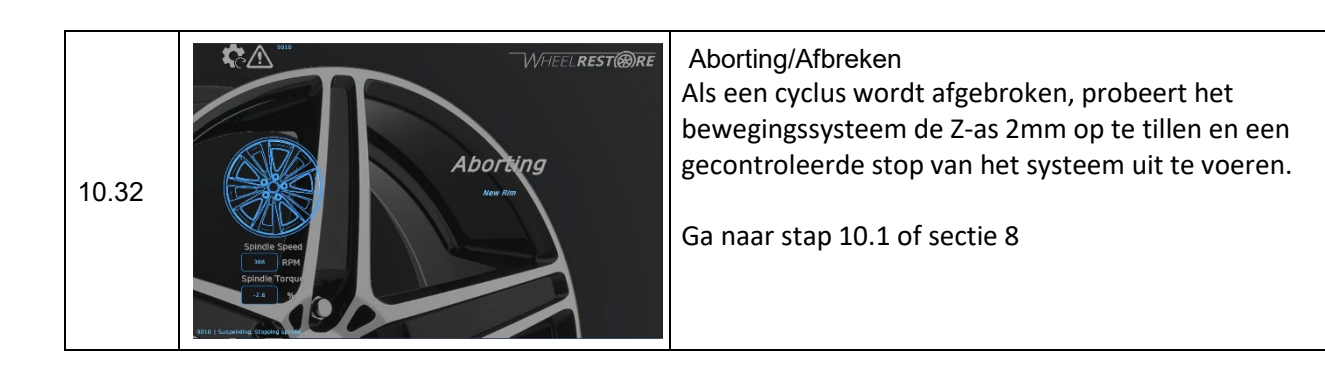

## 11 – Run Last Scanned Rim

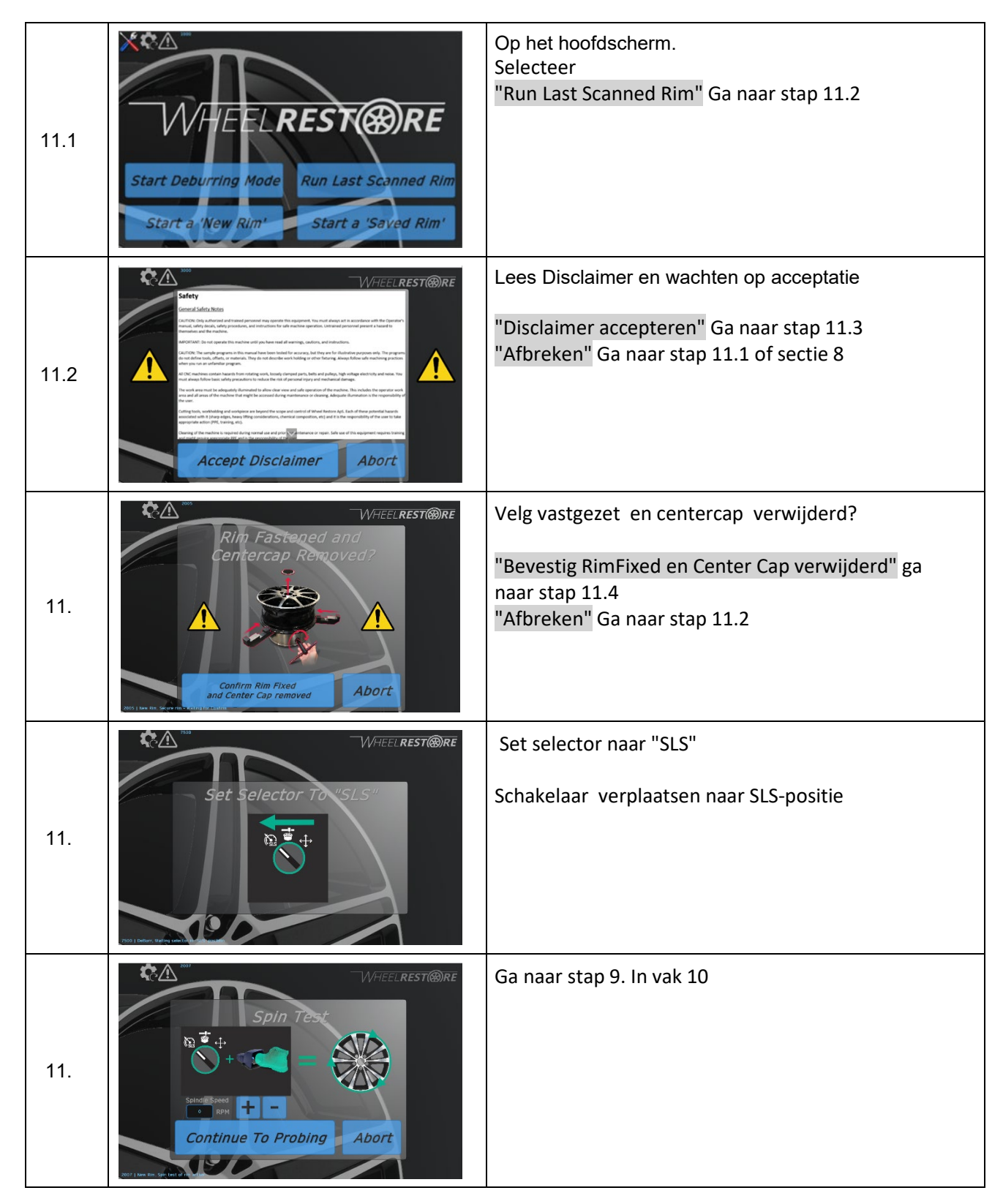

## 12 – Start een 'Saved Rim'

| 12.1 | Start a 'New Rim'                                                                                                    | Op het hoofdscherm.<br>Selecteer<br>"Start a 'Saved Rim' Ga naar stap 12.2<br>"Start een opgeslagen velg"                                                                                                    |
|------|----------------------------------------------------------------------------------------------------|----------------------------------------------------------------------------------------------------|
| 12.2 | WHEELREST®RE<br>Select Profile to Load<br>HERC [Ott]<br>Confirm Entry Cancel                                                                                                    | "Bevestig toegang" Ga naar stap 3.<br>Opmerking! Als de selectielijst leeg is en Bevestigen<br>wordt ingedrukt, wordt een waarschuwing<br>weergegeven.<br>'Annuleren' Ga naar stap 12.1 of sectie 8                                        |
| 12.  | Rim Fastened and<br>centercap Removed?<br>Confirm Rim Fixed<br>and Center Cap removed<br>Abort                                                                                                    | Rim fastened en centercap Removed<br>"Velg vastgezet en centercap verwijderd?<br>"Confirm Rim Fixed and Center cap Removed<br>"Bevestig velg vastgezet en centercap verwijderd" ga<br>naar stap 11.4<br>"Abort/Afbreken" Ga naar stap 11.2 |
| 12.  | Set Selector To "SLS"                                                                                                    | Set selector naar "SLS"<br>Schakelaar verplaatsen naar SLS-positie                                                                                                    |
| 12.  | Spin Test<br>Spin Test<br>Spin T | Ga naar stap 9. In vak 10                                                                                                    |

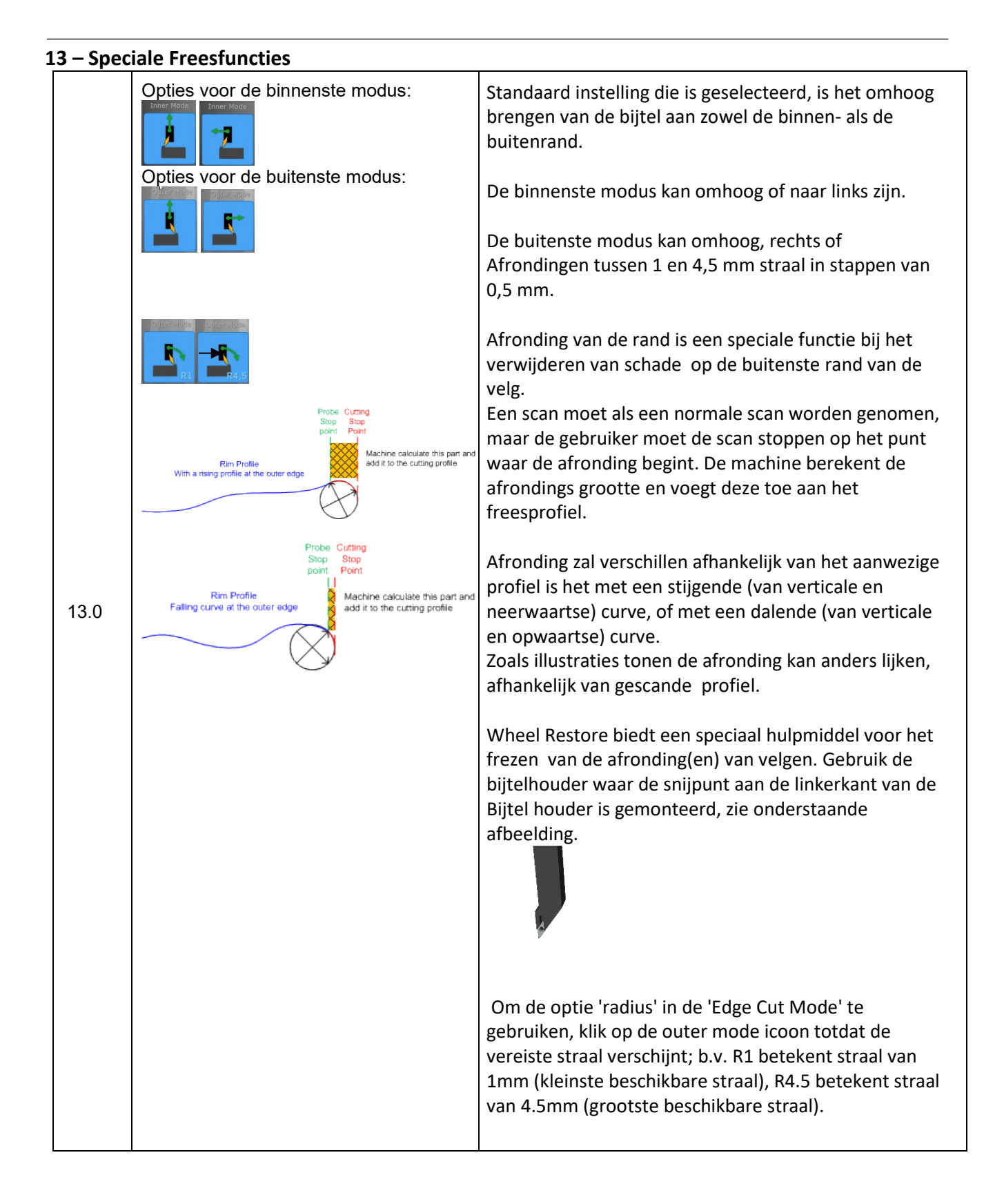

## Handleiding Nederlands

# 14 – Systeeminstellingen

| 14.1 | Start a 'New Rim'                                                                                                    | Op het hoofdscherm.<br>K Ga naar stap 14.2                                                                                                    |
|------|----------------------------------------------------------------------------------------------------|----------------------------------------------------------------------------------------------------|
| 14.2 | Code Postine       100       100       100       100       100       100       100       100       100       100       100       100       100       100       100       100       100       100       100       100       100       100       100       100       100       100       100       100       100       100       100       100       100       100       100       100       100       100       100       100       100       100       100       100       100       100       100       100       100       100       100       100       100       100       100       100       100       100       100       100       100       100       100       100       100       100       100       100       100       100       100       100       100       100       100       100       100       100       100       100       100       100       100       100       100       100       100       100       100       100       100       100       100       100       100       100       100       100       100       100       100       100       100       100       100 | Op het systeem Setup scherm.<br>Selecties:<br>"Toon laatst bekende Rim"<br>"Uur telling"<br>"Profielmanager" Verdere beschrijving in sectie 15<br>"Kleurthema wijzigen" Verdere beschrijving in sectie<br>16<br>"Handmatige modus" Verdere beschrijving in sectie 17<br>"Exit Setup" Ga naar stap 14.1 of sectie 8<br>Taalselectie, ga naar stap 14.3<br>Standaardinstellingen in de fabriek, ga naar stap14.4 |
| 14.3 | Isod Particle     Isod Particle       System     Isod Particle       System     Isod Particle                                        | <ul> <li>Taal selecteren.</li> <li>Selecteer Engels.</li> <li>Selecteer Duits.</li> <li>"Exit Setup" Ga naar stap 14.1 of sectie 8</li> </ul>                                                                                                    |
| 14.4 | Interference     Interference       System     Interference       System     Interference       System     Interference       System     Interference       System     Interference       System     Interference       System     Interference       System     Interference       System     Interference       Interference     Manual       Mode     Excit Setup                                                                                                    | Standaardinstellingen opnieuw instellen.<br>Ga naar stap 14.5.<br>"Exit Setup" Ga naar stap 14.1 of sectie 8                                                                                                    |

|   | <b>**</b> *           |              | Servo  | Axis's |                   |         |                   | Standaardinstellingen af fabriek opnieuw instellen  |
|---|-----------------------|--------------|--------|--------|-------------------|---------|-------------------|-----------------------------------------------------|
|   |                       |              |        | Z      |                   | Spindle |                   | Clandidar amotoringen ar habitek opinioaw motorion. |
|   | Sattings              | Auto Speed   | 100    | 301    |                   | 550     | RPM               |                                                     |
|   | Settings              | Auto ACC     | 100    | 100    | mm/s²             | 80      | RP/M <sup>2</sup> |                                                     |
|   |                       | Auto DEC     | 100    | 10     | mmys*             |         | RP/M*             | Load Factory default/Laad fabrieks instellingen.    |
|   |                       | Probe ACC    | 200    | 100    | mm/s2             |         |                   | , , , , , , , , , , , , , , , , , , , ,             |
|   |                       | Probe DEC    | 200    | 100    | mm/s <sup>2</sup> |         |                   |                                                     |
|   | Load Factory Default  | Manual Speed |        | 15     | mm/s              | 170     | RPM               |                                                     |
|   |                       | Manual ACC   |        | 80     |                   |         | RP/M <sup>2</sup> | l "Exit" Ga naar stap 14.4                          |
|   | Demo mode Off         | Manual DEC   | 120    | 120    |                   | 30      | RP/M <sup>2</sup> |                                                     |
|   | Demo mode On          | SLS Speed    |        |        |                   | 170     | RPM               |                                                     |
|   | Hardware              | SLS ACC      |        |        |                   | 100     | RP/M <sup>2</sup> |                                                     |
|   | Configuration         |              |        |        |                   | 100     | RP/M <sup>2</sup> |                                                     |
|   |                       |              |        |        |                   |         |                   |                                                     |
|   | Courts -              |              |        |        |                   |         |                   |                                                     |
| _ | EXIL                  |              |        |        |                   |         |                   |                                                     |
| 5 |                       | Manual ACC   | 100    |        | mm (n 2           |         | DD/M2             |                                                     |
|   | <b>₩</b> ₫ <u>/!\</u> | Manual DEC   | 120    | 120    | mm/s*             |         | DD/M2             |                                                     |
|   |                       | SLS Speed    |        |        | tund a            |         | RPM               |                                                     |
|   | Settinas              | SLS ACC      |        |        |                   |         | RP/M <sup>2</sup> |                                                     |
|   |                       | SLS DEC      |        |        |                   |         | RP/M <sup>2</sup> |                                                     |
|   |                       |              |        |        |                   |         |                   |                                                     |
|   |                       |              |        |        |                   |         |                   |                                                     |
|   | Load Factory Default  |              |        |        |                   |         |                   |                                                     |
|   |                       |              |        |        |                   |         |                   |                                                     |
|   |                       |              |        |        |                   |         |                   |                                                     |
|   | Demo mode Off         |              |        |        |                   |         |                   |                                                     |
|   |                       |              |        |        |                   |         |                   |                                                     |
|   | Hardware              |              |        |        |                   |         |                   |                                                     |
|   | Configuration         |              |        |        |                   |         |                   |                                                     |
|   |                       |              | Thresh | old    |                   |         |                   |                                                     |
|   | Exit                  | Peak         | 0.20   |        |                   |         |                   |                                                     |
|   | LATE                  | Slope        | 1.50   |        |                   |         |                   |                                                     |

# 15 – Profielmanager

| 15.1 | Start Deburring Mode<br>Start a 'New Rim'<br>Start a 'New Rim'                                                                                                    | Op het hoofdscherm.<br>K Ga naar stap 14.2                                                                                                    |
|------|----------------------------------------------------------------------------------------------------|----------------------------------------------------------------------------------------------------|
| 15.2 | Image: Specific Specific Specie | Op het systeemsetupscherm.<br>"Profielmanager" Ga naar stap 15.3<br>"Exit Setup" Ga naar stap 15.1 of sectie 8                                                                                                    |
| 15.3 | WHEELREST®RE<br>Select Profile to Edit<br>Delete<br>Enter new name<br>Rename                                                                                                    | Opgeslagen bestanden onderhouden<br>Delete/Een opgeslagen bestand verwijderen<br>Enter new name/Naam wijzigen' Een opgeslagen<br>bestand wijzigen wanneer er een nieuwe naam is<br>ingevoerd.<br>"Exit" Ga naar stap 15.2 |

## 16 – Hardwareconfiguratie

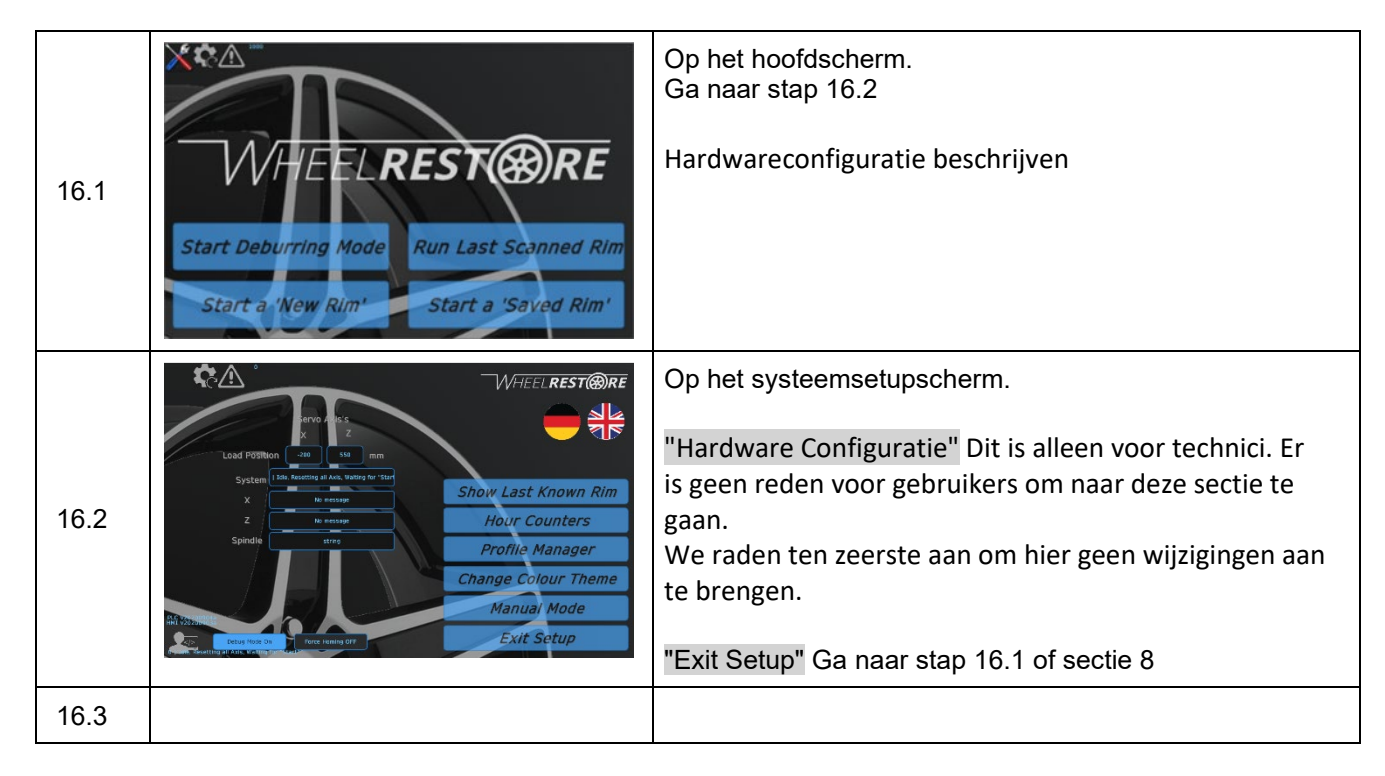

## 17 – Thema Kleur wijzigen

| 17.1 | Start Deburring Mode<br>Start a 'New Rim'<br>Start a 'Saved Rim'                                                                                                    | Op het hoofdscherm.<br>Koga naar stap 17.2                                                                                                    |
|------|----------------------------------------------------------------------------------------------------|----------------------------------------------------------------------------------------------------|
| 17.2 | Image: Spring of the spring of the spring | Op het systeemsetupscherm.<br>"Change Colour Theme" hierop te drukken, verandert<br>van kleurthema. Selecteer het gewenste thema.<br>"Exit Setup" Ga naar stap 17.1 of sectie 8 |

## 18 – Handmatige modus

| 18.1 | Start a 'New Rim'                                                                                                    | Op het hoofdscherm.<br>K Ga naar stap 18.2                                                                                                    |
|------|----------------------------------------------------------------------------------------------------|----------------------------------------------------------------------------------------------------|
| 18.2 | Image: Control of the control of the control of th | Op het systeemsetupscherm.<br>"Handmatige modus" Ga naar stap 18.3                                                                                                    |
| 18.3 | Space       X       Z         Space       X       Z         Space       Y       Y         Space       Y       Y         Space                                                                                                    | Uitgevoerd in de handmatige modus<br>Run Spindle: Zie stap18.4<br>X-en-z-assen uitvoeren: zie stap 18.5<br>Laser uitlezen: Zie stap18.6<br>"Handmatige modus afsluiten"<br>Initialiseer bewegingssysteem en ga naar stap 18.1 of<br>sectie 8 |
| 18.4 | Spindle<br>ar<br>beg/s<br>som<br>Deg<br>Spindle<br>som<br>beg/s<br>som<br>beg                                                                                                    | Handleiding voor het uitvoeren van de as<br>U kunt de as op beperkte snelheid hier laten draaien<br>Volg symbolische instructies op het scherm.<br>Vergeet niet om spindel in te schakelen.                                                  |
| 18.5 | X     Z       Enable Axis     Image: Constraint of the state of the state of t                           | Bediening X- en Z-assen handmatig uitvoeren<br>U hier de X- en/of Z-as afzonderlijk bedienen.<br>Volg symbolische instructies op het scherm.<br>Vergeet niet om as/assen in te schakelen.                                                    |
| 18.6 | Laser<br>0 0000 mm                                                                                                    | Laser uitlezen<br>U hier de laserfunctionaliteit controleren door uw hand<br>of element in de meetzone te plaatsen.                                                                                                    |

## 19 – Alarmen

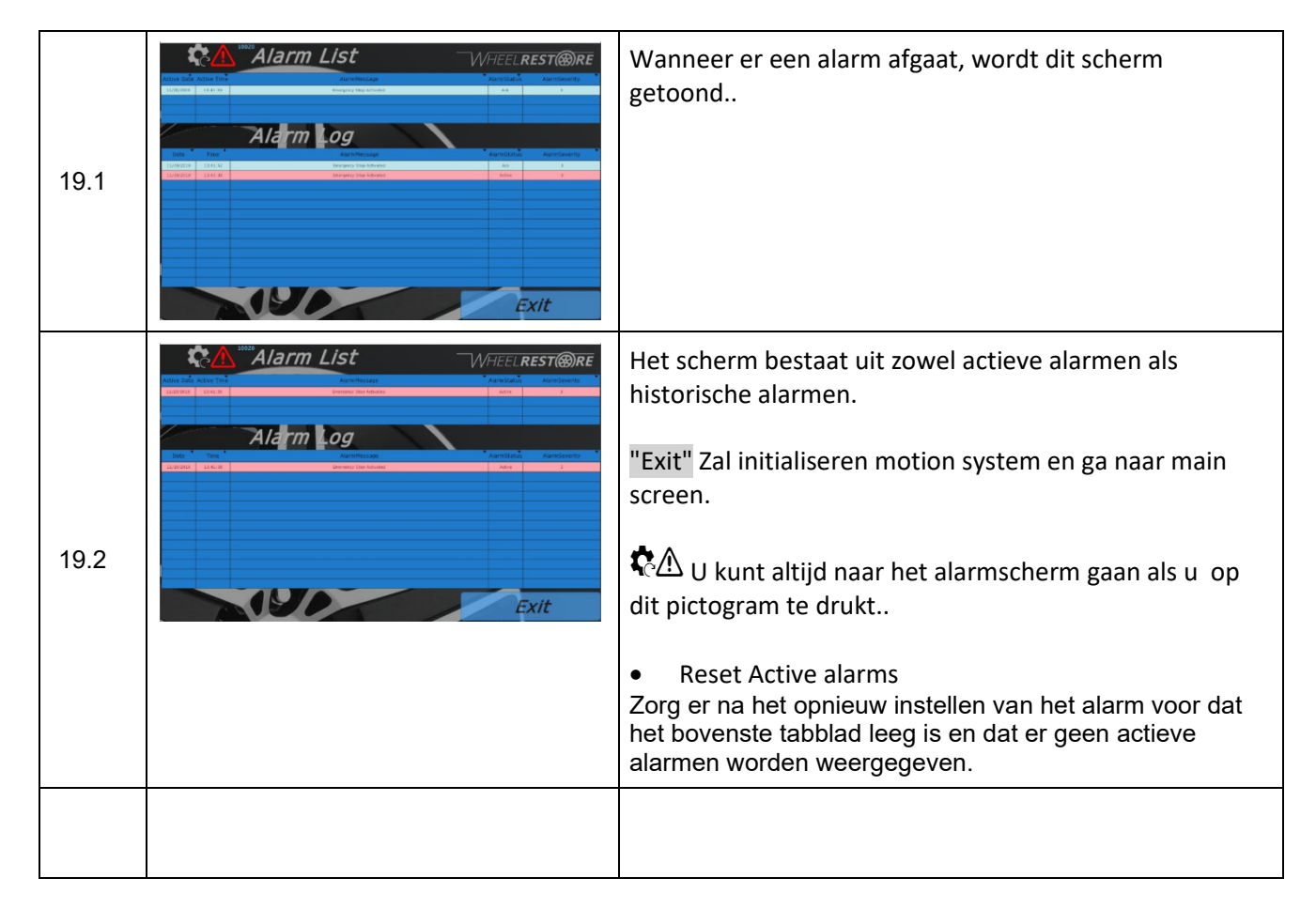

## 20 – Onderhoud

Wij raden ten zeerste aan de machine jaarlijks te laten onderhouden door de leverancier..

## 211 – Service en ondersteuning

Service en ondersteuning vereist een serviceticket. WheelRestore biedt een service ticket systeem. Naast support tickets biedt het platform een overzicht van de doorlopende service op de WR-DCM3. Dit omvat bestanden, taken en software-updates. Jaarlijks onderhoud kan worden aangevraagd en ingesteld als een evenement met meldingen. <u>https://support.wheelrestore.com/222–</u>

## Verbruiksartikelen

| 21.  | Laser tape Item No.? | WM806 WM806 |
|------|----------------------|-------------|
| 21.2 | Freestips            | WM801 WM801 |

## 233 – Verwijdering

Als de machine wordt gekocht: De machine wordt gescheiden en gesorteerd volgens lokale milieu-eisen. Indien de machine wordt gehuurd: Terug machine naar FSG.